## 4.9

## 月次予定登録·照会

## 月次単位で勤務する予定時間を照会する画面です 例外的な勤務パターン変更登録ができます

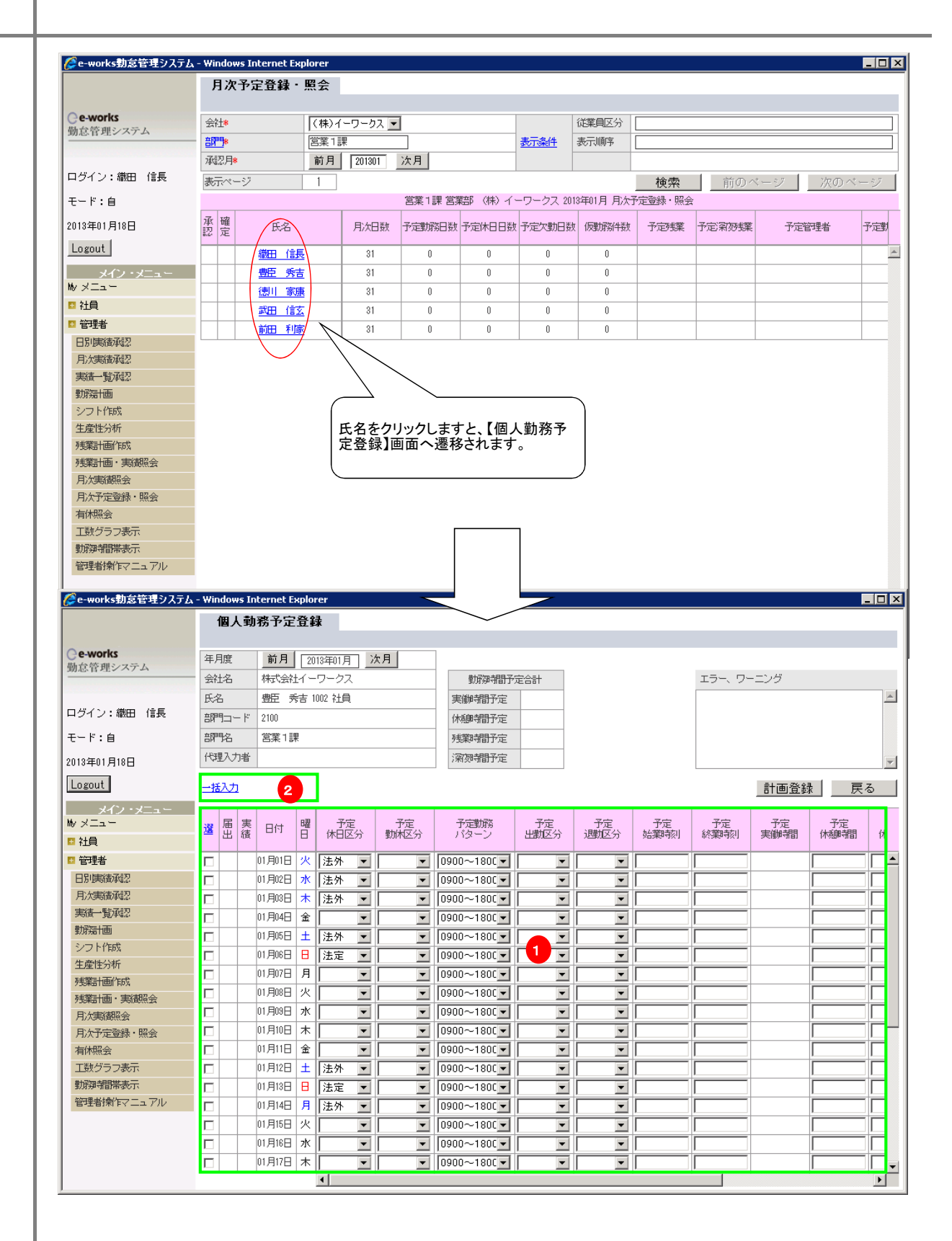

## ①日別勤務予定登録 ■ 対象従業員の勤務表の「休日区分」、「勤休区分」、「勤務パターン」、「出勤区分」、「退勤区分」、「始業時刻」、「終業時刻」を 直接登録することが出来ます。 ■ 仮勤務パターンの登録 勤務パターンマスターに登録されていない勤務予定も登録が出来ます。手順は下記通りです。 1)予定勤務パターンを空白にします。 2)予定始業終業時刻を設定します 3)予定休憩時間及び休憩開始時刻を設定します。 4)【予定登録】ボタンを押下します。 この場合、予定始業時刻以前の時間帯は早出残業時間帯になり、予定終業時刻以降の時間帯は普通残業時間帯になります。 予定始業時刻 予定休憩開始時刻 予定終業時刻 予定休憩時間 1 早出残業時間帯 ·所定出勤時間帯 普通残業時間帯 ②一括入力 一抵入力 計画登録 戻る 届出 実績 予定 退勤区分 予定 休憩時間 曜日 予定 休日区分 予定 勤休区分 予定勤務 パターン 予定 出勤区分 予定 終業時刻 予定 実働時間 予定 始業時刻 選 日付 休 • 5 01月15日 火 • 0900~1800 -• • • $\checkmark$ 01月16日 水 • • 0900~1800 • • 01月17日 木 0900~1800 • • • • ▼ 0900~1800 ▼ 01月18日 金 • • -複数の日付を選択して、【一括入力】をクリックしますと、対象日付に同一勤務の登録が出来ます。 🖉 勤務予定一括入力 -- Web ページダイアログ X 勤務予定一括入力 ▼ 🔽 終業 時刻 3300 □ 休日区分 🔲 勤休 区分 -☑ 休憩時刻 0600 ▼ 勤務 バターン -▼ 休憩開始 2200 運用 💌 口 出勤区分 🔽 🔽 固定休憩 🔲 退勤区分 ■ 「残業時間」 ☑ 始業 時刻 1600 □ 深効業 一括設定 取消 http://localhost:8080/etimey/common/CO013 🛐 ローカル イントラネット 上記設定で登録された結果は下図通りです。 一括入力 計画登録 戻る 届出 曜日 実結 予定 休日区分 予定勤務 バターン 予定 実働時間 予定 勤(私区分 予定 出勤区分 予定 退勤区分 予定 始業時刻 予定 終業時刻 予定 休憩時間 選 日付 休 1600 3300 0600 220 01月15日 火 1600-3300 1100 • • • 01月16日 水 • 1600-3300 🛓 1600 3300 0600 220 • • 1100 • 01月17日 木 • 1600-3300 🗲 ▼ 1600 3300 1100 0600 220 • • 01月18日 金 • ▼ 1600-3300 ▼ ▼ 1600 3300 1100 0600 220 Г •

仮勤務パターンの場合、画面上、「所定始業時刻」-「所定終業時刻」と表示されます。